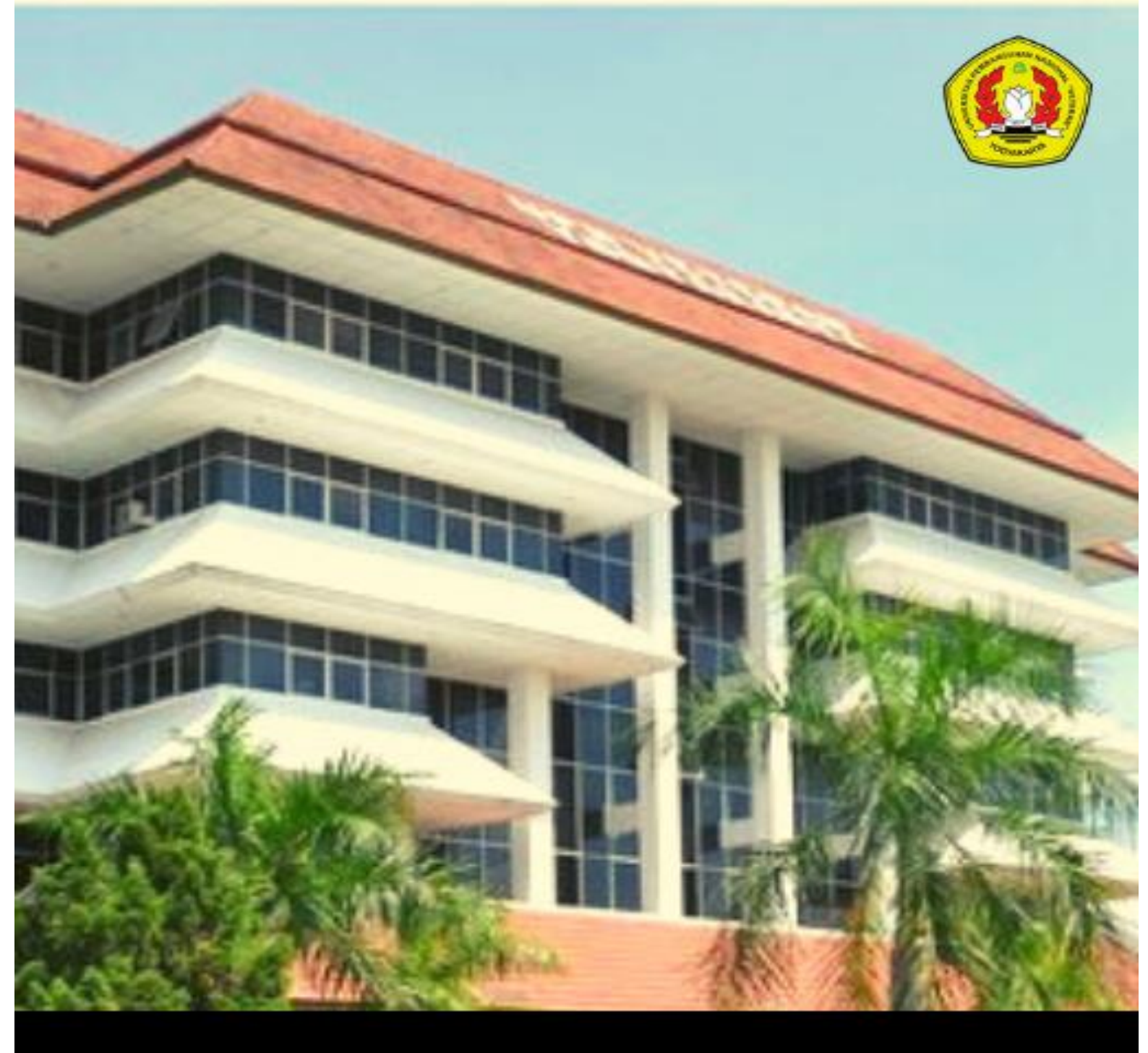

# PANDUAN E-SURAT TUGAS

FAKULTAS TEKNIK INDUSTRI UPN "VETERAN" YOGYAKARTA

Penyusun :

- 1. Dr. Apriani Soepardi, S.T.P., M.T.
- 2. Bagus Muhammad Akbar, S.ST., M.Kom.
- 3. Ismianti, S.T., M.Sc.
- 4. Indriana Lestari, S.T., M.T.
- 5. Vynska Amalia Permadi, S.Kom., M.Kom.

#### Alur Pengajuan e-Surat Tugas

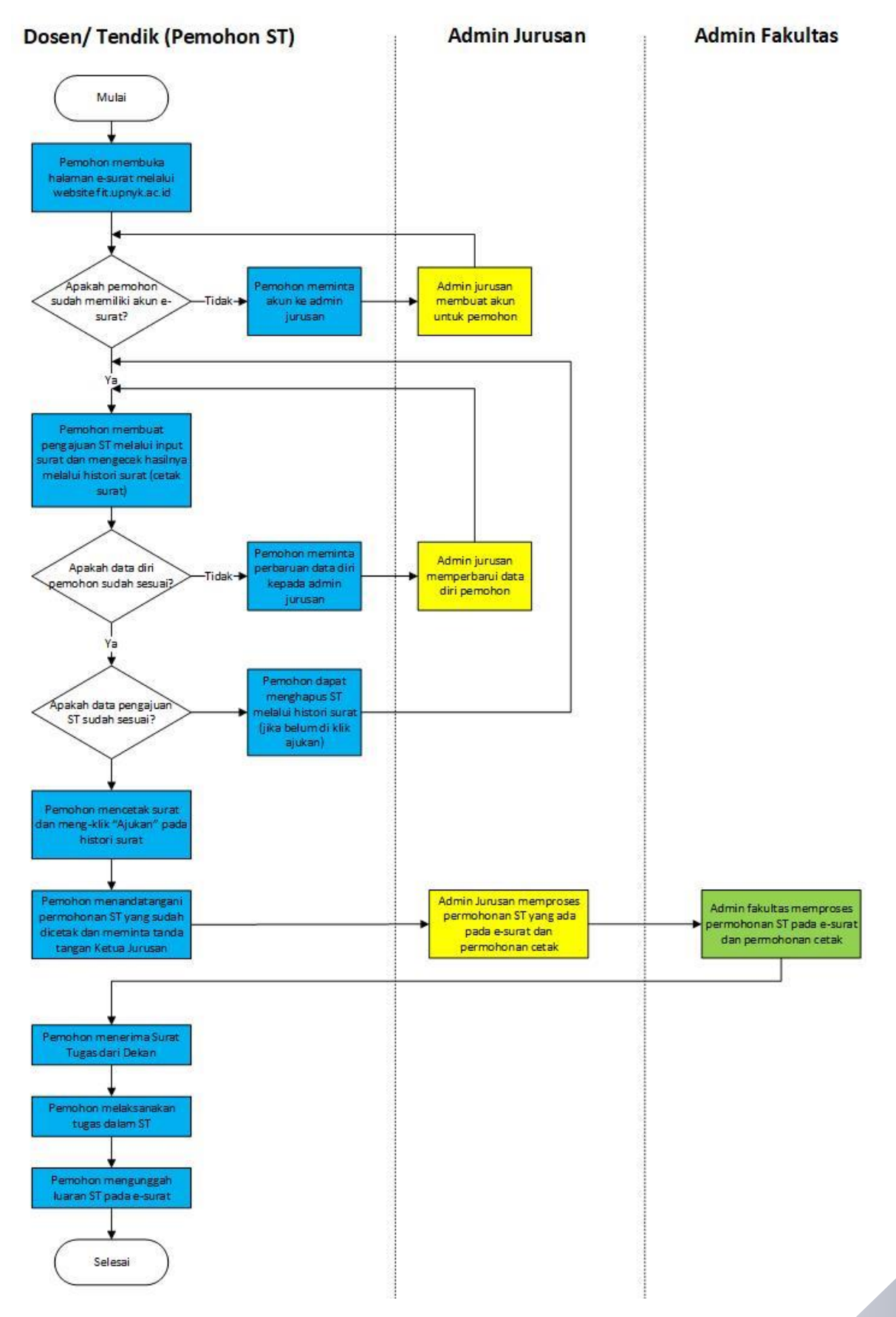

# DOSEN

#### A. Halaman Dosen

1. Dosen masuk ke halaman website : www.fit.upnyk.ac.id Kemudian menuju "Link Terkait" dan klik **"Permohonan Surat Tugas FTI UPNYK"** 

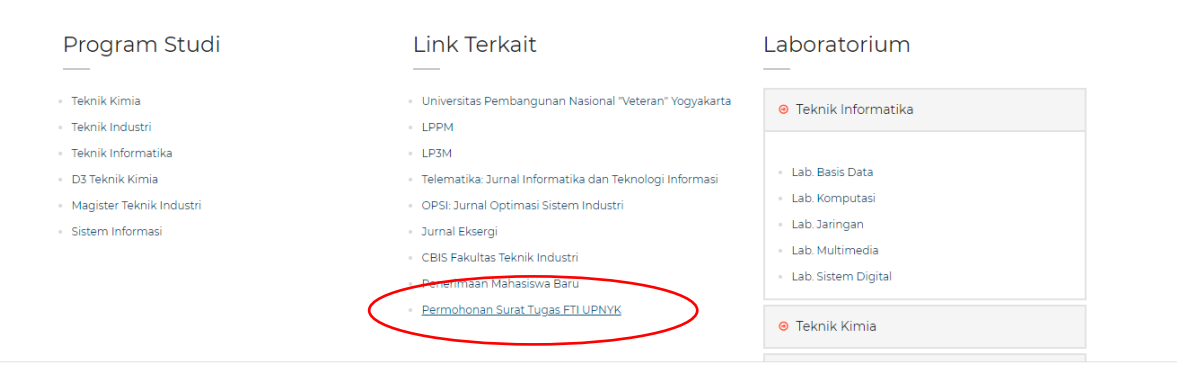

Ataupun menggunakan menu **Layanan > Surat Tugas Elektronik** contact US: +62 274 485786 Admin & Staff

| FAKULTAS TEKNIK INDUSTRI<br>Hammerikanski kanakari kuntur kuntur | Beranda Pro | fil → Data Personil → Berita | Download ~ Layanan ~<br>Surat Tugas Elektronik |
|------------------------------------------------------------------|-------------|------------------------------|------------------------------------------------|
|                                                                  |             |                              |                                                |

Gambar 1. Halaman tautan permohonan surat tugas di website www.fit.upnyk.ac.id

2. Selanjutnya akan muncul halaman untuk Log in. Dosen Log in dengan, username : NIDN

password : (diberikan oleh admin jurusan)

\*) dosen dapat log in di sistem setelah datanya diinput oleh admin jurusan

| <ol> <li>Not secure   fit.upnyk.ac.id/surattugas/index.php</li> </ol> |          |          |  |
|-----------------------------------------------------------------------|----------|----------|--|
|                                                                       |          |          |  |
|                                                                       | Aplikasi | e-Surat  |  |
|                                                                       | Login Ap | likasi   |  |
|                                                                       | Username |          |  |
|                                                                       | Password | <b>a</b> |  |
|                                                                       | Login    |          |  |
|                                                                       |          |          |  |
|                                                                       |          |          |  |

Gambar 2. Halaman log in aplikasi e-Surat

^

3. Selanjutnya dosen akn masuk di beranda aplikasi.

| Home > Dashboard                                                           |
|----------------------------------------------------------------------------|
| DICETAK FAKULTAS<br>1                                                      |
|                                                                            |
| <b>at :</b><br>yan Yogyakarta 5528 <u>1</u><br>dongcatur, Yogyakarta 55283 |
|                                                                            |
| at                                                                         |

Gambar 3. Beranda untuk user dosen

- 4. Terdapat 3 menu untuk dosen :
  - 1. Input Surat : untuk membuat pengajuan Surat Tugas (ST) baru
  - 2. **Histori Surat** : untuk melihat hasil input ST, mengajukan ST yang telah diinput, dan melihat status ST
  - 3. Upload Luaran : untuk mengunggah luaran ST
- 5. Untuk membuat pengajuan ST baru pilih menu Input Surat

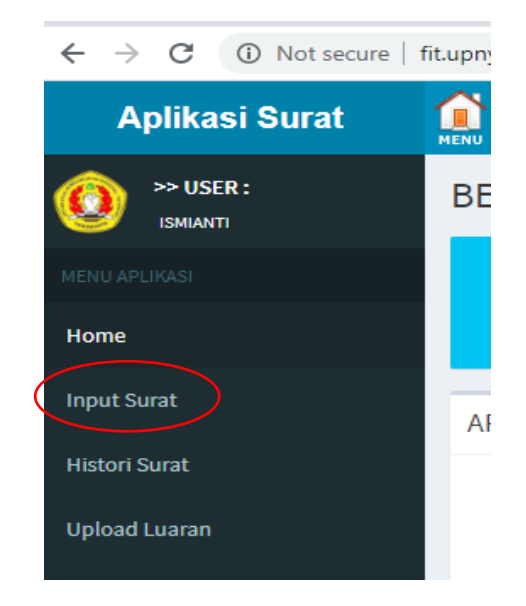

Gambar 4. Menu untuk membuat pengajuan ST

6. Setelah masuk ke halaman Input Surat, selanjutnya masukkan data dari ST yang akan diajukan.

| Data Surat       |                               |    |
|------------------|-------------------------------|----|
| FORM INPUT SURAT |                               |    |
| Jenis Surat      | Penelitian 🗸                  |    |
| Nama Kegiatan    |                               | 11 |
| Waktu Kegiatan   | Tanggal Mulai Tanggal Selesai |    |
| Tempat           |                               |    |
| Luaran           |                               | 1  |

Gambar 5. Form input surat

- Jenis Surat : Bisa dipilih antara **penelitian, pengabdian kepada masyarakat, publikasi karya ilmiah,** maupun **kegiatan lain**
- Nama Kegiatan : isikan nama kegiatan yang diajukan
- Waktu Kegiatan : isikan waktu kegiatan, jika kegiatan hanya 1 hari tanggal mulai dan selesai diisikan pada tanggal yang sama
- Tempat : isikan tempat kegiatan/ penerbit pada publikasi karya ilmiah
- Luaran : isikan dengan luaran kegiatan misalnya sertifikat, laporan kegiatan, jurnal publikasi, atau lainnya.
- 7. Setelah data surat tugas diisi, jika ST untuk lebih dari 1 orang (ada anggota lain selain ketua) maka **Pilih Anggota** dari ST dengan mencentang nama yang sesuai.

| Show    | 10 v entries Search: |                    |                                        |                    |                  |  |  |
|---------|----------------------|--------------------|----------------------------------------|--------------------|------------------|--|--|
| No      | ļΈ                   | NIP/NIK It         | Nama Pegawai 🕴                         | Unit Kerja 🕴       | Pilih Anggota    |  |  |
| 1       |                      | 198712232019031012 | Yusmardhany Yusuf, S.T., M.Eng.        | Teknik Kimia       |                  |  |  |
| 2       |                      | 198401082019032008 | Indriana Lestari, S.T., M.T.           | Teknik Kimia       |                  |  |  |
| 3       |                      | 19912182019032016  | Astrid Wahyu Adventri Wibowo           | Teknik Industri    |                  |  |  |
| 4       |                      |                    |                                        | Teknik Informatika |                  |  |  |
| 5       |                      | 1989809809808      | Rochmat Husaini, S.Kom., M.Kom.        | Teknik Informatika |                  |  |  |
| 6       |                      | 1989809809808      | Andiko Putro Suryotomo,. S.Kom., M.Cs. | Teknik Informatika |                  |  |  |
| 7       |                      | 1989809809808      | Ahmad Taufiq Akbar                     | Teknik Informatika |                  |  |  |
| 8       |                      | 1989809809808      | Soffan Saifullah                       | Teknik Industri    |                  |  |  |
| 9       |                      | 1989809809808      | Bagus Muhammad Akbar                   | Teknik Informatika |                  |  |  |
| Chausia | a 1 to 0             | of 0 optrion       |                                        |                    | Developer 1 Next |  |  |

Gambar 6. Penambahan anggota dari Surat Tugas

8. Jika anggota ST tidak terdapat dalam daftar tersebut, maka pilih **Tambah Anggota** Lainnya. Kemudian tambahkan data anggota lainnya secara manual.

| 8                         | 1989809809808                     | Soffan Saifullah     |            | Teknik Industri    |                 |
|---------------------------|-----------------------------------|----------------------|------------|--------------------|-----------------|
| 9                         | 1989809809808                     | Bagus Muhammad Akbar |            | Teknik Informatika |                 |
| Showing 1 to<br>Tambah An | o 9 of 9 entries<br>ggota Lainnya |                      |            |                    | Previous 1 Next |
| No                        | NIP/NIK                           | Nama Pegawai         | Unit Kerja | Pangkat/Golongan   |                 |
|                           |                                   |                      |            |                    |                 |

Gambar 7. Penambahan anggota secara manual (1)

9. Selanjutnya akan muncul form tambah anggota lainnya

|           | Showing 1 to 9 of 9 entries<br>Tambah Anggota Lainnya |              |            |                  | Previous | Next  |
|-----------|-------------------------------------------------------|--------------|------------|------------------|----------|-------|
|           | No NIP/NIK                                            | Nama Pegawai | Unit Kerja | Pangkat/Golongan |          |       |
| $\langle$ | 1                                                     |              |            | Tidak Ada        | ~        | Hapus |
|           | 4                                                     |              |            |                  |          | ŀ     |

Gambar 8. Penambahan anggota secara manual (2)

10. Jika semua data sudah diisi maka klik Tambah Data Surat.

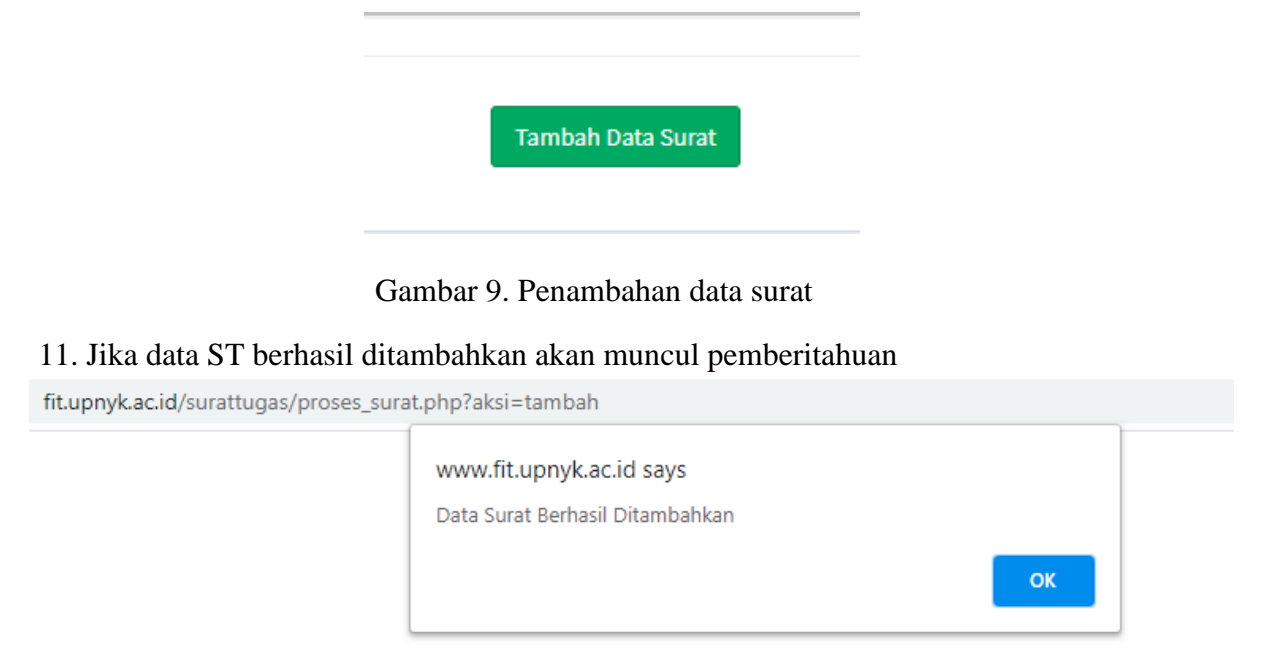

Gambar 10. Pemberitahuan data penambahan surat berhasil

12. Jika data ST berhasil ditambahkan maka kembali ke menu awal dan pilih Histori Surat.

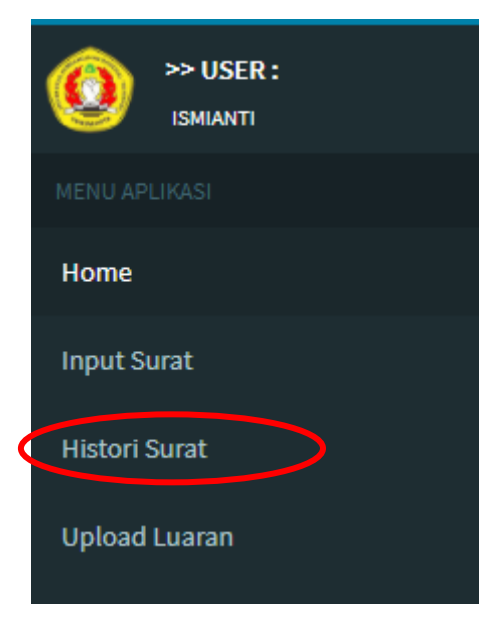

Gambar 11. Menu pada user dosen, pilih histori surat

13. Pada Histori Surat, pada kolom **Status** akan ada 3 simbol sebagai berikut.

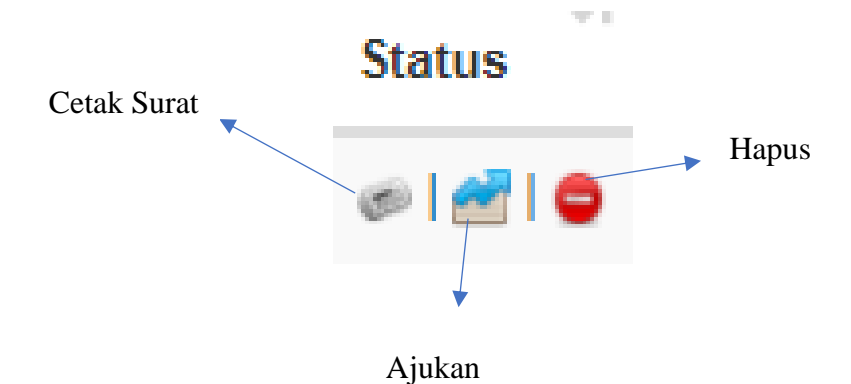

Keterangan :

- Cetak Surat : digunakan untuk mencetak surat secara mandiri oleh dosen, untuk kemudian surat yang sudah dicetak ditanda tangani oleh dosen tersebut dan dimintakan tanda tangan Ketua Jurusan.
- Ajukan Surat : digunakan untuk mengajukan surat tugas ke admin jurusan. Jika surat tidak di klik "**Ajukan**" maka surat tidak akan muncul di sistem admin jurusan.
- Hapus : digunakan untuk menghapus surat tugas yang telah dibuat (jika belum diajukan)
- 14. Dosen harus memilih/ klik "Cetak" kemudian mencetak file tersebut secara mandiri, menandatangani, dan meminta tanda tangan kepada Ketua Jurusan.

- Dosen harus memilih/ klik "Ajukan" setelah Cetak, agar surat tugas diproses oleh TU Jurusan dan admin Fakultas.
- 16. Setelah di pilih Ajukan, maka status akan berubah menjadi "Diajukan ke TU"

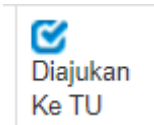

Gambar 12. Status surat setelah di klik Ajukan

17. Proses selanjutnya adalah pencetakan permohonan Surat Tugas oleh TU Jurusan, TU Jurusan harus memilih/ klik Cetak Surat Tugas agar permohonan ST tersebut diproses ke admin Fakultas, jika TU Jurusan tidak memilih cetak ST maka ST tidak akan sampai ke admin Fakultas. Jika TU sudah mencetak permohonan ST, maka status akan berubah menjadi "Dicetak TU", artinya permohonan ST sudah dicetak TU Jurusan dan data pengajuan ST sudah masuk ke Fakultas.

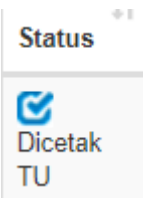

Gambar 13. Status ST jika TU jurusan sudah mencetak ST

18. Setelah TU Jurusan mencetak permohonan ST, maka data pengajuan ST sudah masuk ke admin Fakultas. Selanjutnya admin Fakultas akan memberikan nomor surat dan mencetak Surat Tugas yang sudah diberi nomor. Jika admin Fakultas telah memberikan nomor ST dan mencetak ST maka status permohonan ST akan berubah menjadi "Sudah Dicetak".

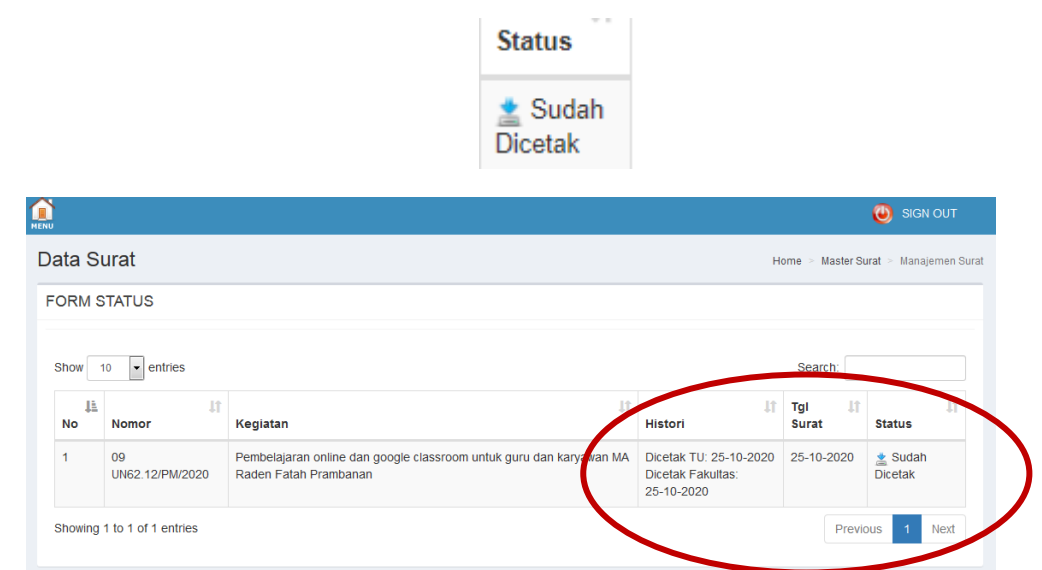

Gambar 14. Status permohonan ST jika sudah diberi nomor dan dicetak oleh admin Fakultas.

19. Setelah status ST berubah menjadi "Sudah Dicetak", maka pemohon menunggu ST yang telah disetujui oleh Dekan berupa hardfile. Selanjutnya setelah kegiatan dilaksanakan, pemohon bisa melaporkan luaran ST melalui menu "Upload Luaran".

| MENU APLIKASI |  |
|---------------|--|
| Home          |  |
| Input Surat   |  |
| Histori Surat |  |
| Upload Luaran |  |

Gambar 15. Menu untuk mengunggah luaran ST

20. Selanjutnya pemohon dapat mengunggah luaran ST melalui kolom "Upload" dan pemohon dapat mengecek hasil luaran yang telah diunggah melalui kolom "Download".

| Upload <sup>↓↑</sup> | ↓1<br>Download |  |
|----------------------|----------------|--|
| 🛓 Upload             | *              |  |

| NU       |                       |                                                                                              |                                                 |                 |                     | 🕘 SIGN OUT        |
|----------|-----------------------|----------------------------------------------------------------------------------------------|-------------------------------------------------|-----------------|---------------------|-------------------|
| Data Li  | uaran                 |                                                                                              |                                                 | Hom             | e 🕞 Master Sur      | at > Manajemen Su |
| FORM S   | STATUS                |                                                                                              |                                                 |                 |                     |                   |
| Show     | 10 • entries          |                                                                                              |                                                 |                 | Search:             |                   |
| No 🎚     | J↑<br>Nomor           | Kegiatan                                                                                     | lî<br>Tempat                                    | Tgl ↓↑<br>Surat | <b>↓î</b><br>Upload | Lî<br>Download    |
| 1        | 09<br>UN62.12/PM/2020 | Pembelajaran online dan google classroom untuk guru<br>dan karyawan MA Raden Fatah Prambanan | MA Raden Fatah Prambanan,<br>Sleman, Yogyakarta | 25-10-2020      |                     | 🛓 Luaran          |
| Showing  | 1 to 1 of 1 entries   |                                                                                              |                                                 |                 | Previou             | us 1 Next         |
|          |                       |                                                                                              |                                                 |                 |                     |                   |
|          |                       |                                                                                              |                                                 |                 |                     |                   |
|          |                       |                                                                                              |                                                 |                 |                     |                   |
| opyright | © 2020                |                                                                                              |                                                 |                 |                     | Versi             |

Gambar 16. Sub menu Upload dan Download untuk mengunggah dan mengunduh luaran ST

# ADMIN JURUSAN

#### **B.** Halaman Admin Jurusan

Admin Jurusan bertugas untuk menginput data pegawai (dosen dan tenaga pendidik) dan melakukan pengarsipan surat tugas yang diajukan oleh dosen/tenaga pendidik di jurusan masing-masing.

#### - Mengakses Aplikasi e-Surat

Aplikasi e-Surat dapat diakses melalui halaman resmi web FTI

1. Buka web fakultas teknik industri : <u>http://fit.upnyk.ac.id/</u>

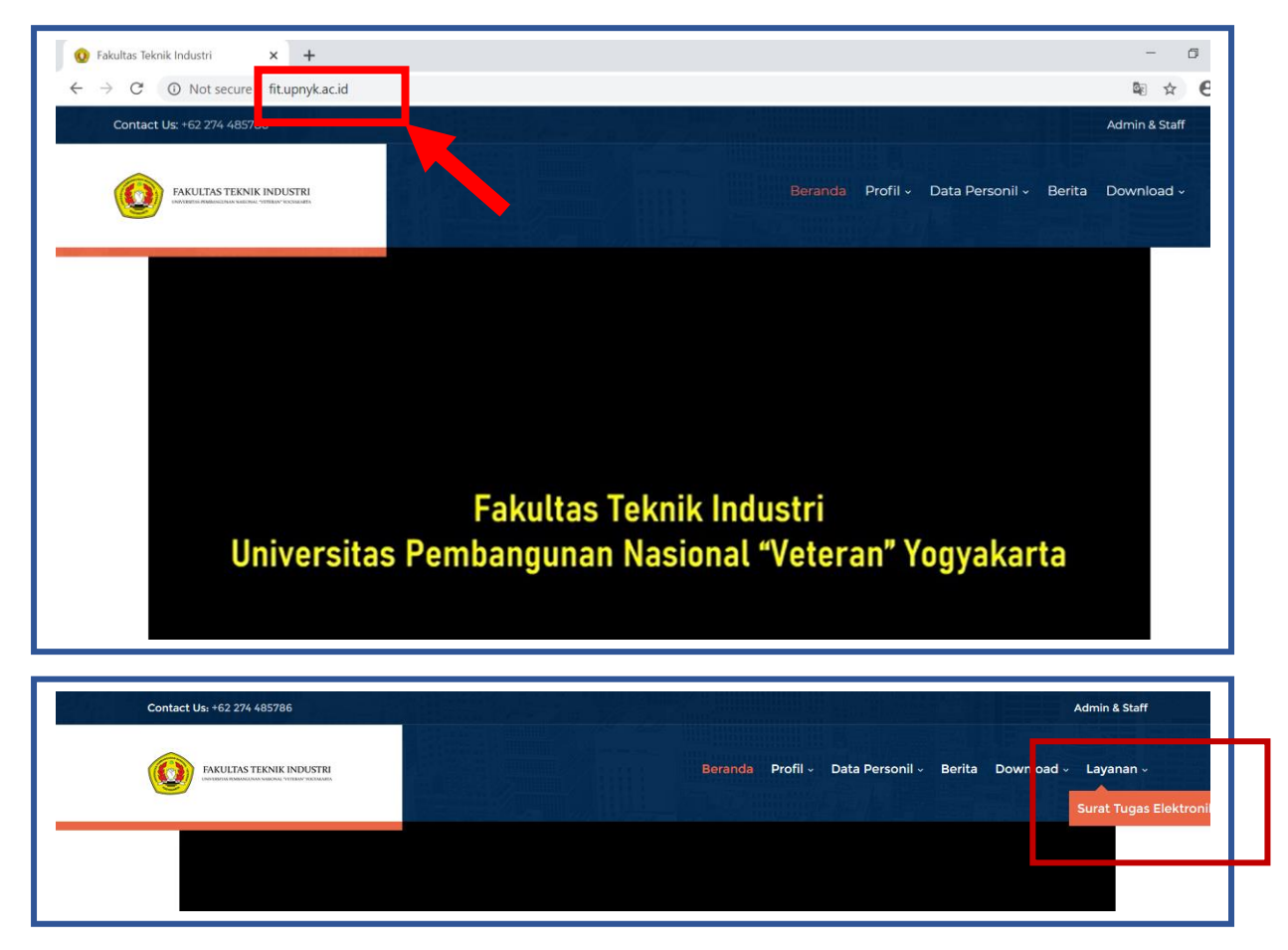

Gambar 17 Halaman utama website FTI

- 2. Scroll ke bawah hingga tautan Link Terkait
- 3. Pilih "Permohonan Surat Tugas FTI UPNYK"

| Fakultas Teknik Industri 🗙 🕂                                                                                                    |                                                                                                    | - 6                                                                                                    | $\times$ |
|----------------------------------------------------------------------------------------------------|----------------------------------------------------------------------------------------------------|----------------------------------------------------------------------------------------------------|----------|
| → C ③ Not secure   fit.upnyk.ac.id                                                                                                    |                                                                                                    | © ☆ ⊖                                                                                                    | :        |
| Drogram Studi                                                                                                    | Link Terkait                                                                                                    | Laboratorium                                                                                                    |          |
|                                                                                                    |                                                                                                    |                                                                                                    |          |
| <ul> <li>Teknik Kimia</li> <li>Teknik Informatika</li> <li>D3 Teknik Kimia</li> <li>Magister Teknik Industri</li> <li>Sistem Informasi</li> </ul> | <ul> <li>Universitas Pembangunan Nasional "Veteran" Yogyakarta</li> <li>LPPM</li> <li>LP3M</li> <li>Telematika: Jurnal Informatika dan Teknologi Informasi</li> <li>OPSI: Jurnal Optimasi Sistem Industri</li> <li>Jurnal Eksergi</li> <li>CBIS Fakultas Teknik Industri</li> <li>Penerimaan Mahasiswa Baru</li> </ul> | <ul> <li>Teknik Informatika</li> <li>Lab. Basis Data</li> <li>Lab. Komputasi</li> <li>Lab. Jaringan</li> <li>Lab. Multimedia</li> <li>Lab. Sistem Digital</li> </ul> |          |
|                                                                                                    | Permohonan Surat Tugas FTI UPNYK                                                                                                    | <ul><li>Teknik Kimia</li><li>Teknik Industri</li></ul>                                                                                                    |          |

Gambar 18 Link tautan permohonan surat tugas FTI UPNYK

4. Setelah itu anda akan diarahkan pada aplikasi **e-Surat** di tab baru

| 🕐 Fakultas Teknik Industri 🗙 🕐 Adminstrator                                     | × | +                       | -     | ٥ | × |
|---------------------------------------------------------------------------------|---|-------------------------|-------|---|---|
| $\leftarrow$ $\rightarrow$ ${f C}$ (1) Not secure   fit.upnyk.ac.id/surattugas/ |   |                         | 0-7 ¥ | Θ | : |
|                                                                                 |   | <b>Aplikasi</b> e-Surat |       |   |   |
|                                                                                 |   | Login Aplikasi          |       |   |   |
|                                                                                 | l | Isemame 🔯               |       |   |   |
|                                                                                 | F | assword                 |       |   |   |
|                                                                                 |   | Login                   |       |   |   |
|                                                                                 |   |                         |       |   |   |
|                                                                                 |   |                         |       |   |   |
|                                                                                 |   |                         |       |   |   |

Gambar 19 Aplikasi login e-Surat

#### - Login dan Input Data Pegawai

Data pegawai dan *password* pegawai yang digunakan untuk mengakses aplikasi e-Surat **hanya** dapat dirubah oleh admin jurusan.

- 1. Masukkan username dan password pada laman aplikasi e-Surat.
- 2. Klik "Login".

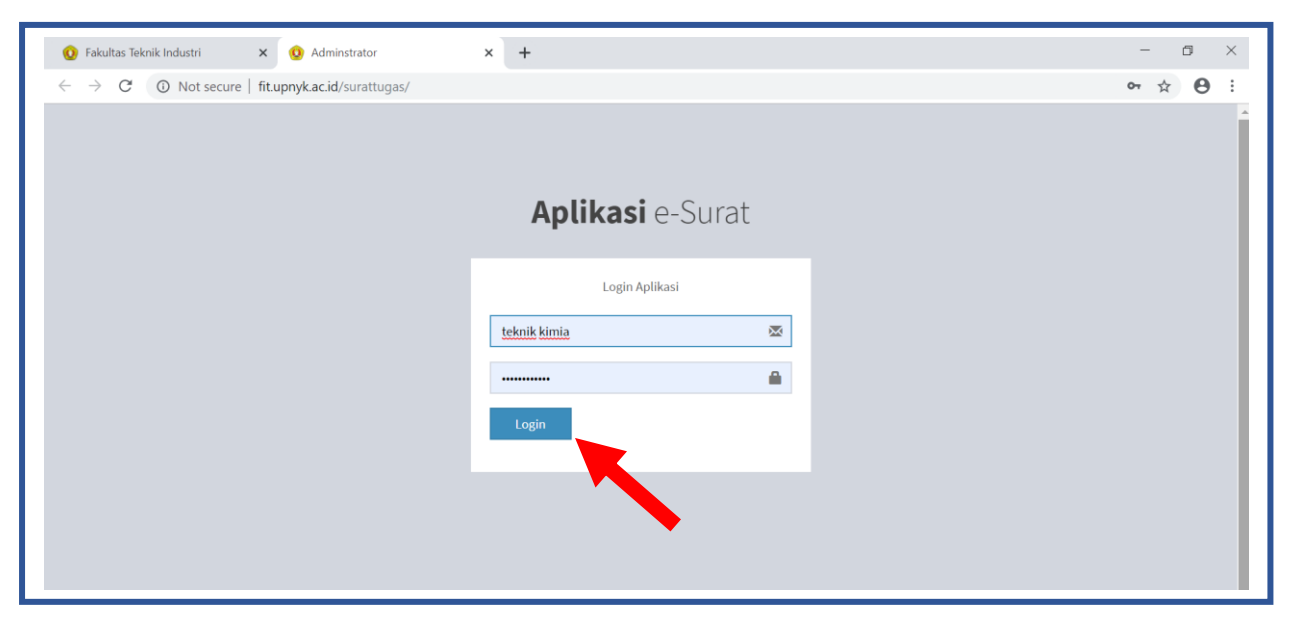

Gambar 20 Login aplikasi e-Surat

3. Setelah itu anda akan dibawa ke halaman utama aplikasi e-Surat

| Aplikasi Surat            | <b>MENU</b>                      |                    |                                                                     | 🥘 SIGN OUT                                                            |
|---------------------------|----------------------------------|--------------------|---------------------------------------------------------------------|-----------------------------------------------------------------------|
| S> USER :<br>TEKNIK KIMIA | BERANDA APLIKASI                 |                    |                                                                     | Home > Dashb                                                          |
| MENU APLIKASI             | SURAT BARU<br>O                  | SUDAH DICETAK<br>O | DICETAK FAKULTAS<br>O                                               | JUMLAH PEGAWAI<br><b>40</b>                                           |
| Home                      |                                  |                    |                                                                     |                                                                       |
| Cetak Surat Permohonan    | APLIKASI SURAT TUGAS ELEKTRONIK  |                    |                                                                     |                                                                       |
| Data Pegawai              | FAKULTAS TEKNIK INDUS<br>YOGYAKA | STRI UPN "VETERAN" | Alam<br>Jl. Babarsari 2 Tambakb<br>Jl. SWK 104 (Lingkar Utara), Cor | a <b>t :</b><br>ayan Yogyakarta 55281<br>ndongcatur, Yogyakarta 55283 |

Gambar 21 Halaman utama aplikasi e-Surat

Terdapat empat buah informasi di dalam halaman utama :

- a. Kotak Biru : menunjukkan jumlah surat baru yang diajukan oleh pemohon
- b. Kotak Merah : menunjukkan jumlah surat tugas yang sudah dicetak oleh jurusan
- c. Kotak Hijau : mennunjukkan jumlah surat yang sudah mendapatkan persetujuan dari fakultas dan siap dicetak
- d. Kota Jingga : menunjukkan jumlah pegawai yang sudah diinput oleh jurusan

#### 4. Klik "Data Pegawai"

| SURAT BARU                    |                              |                                                                        | Home > Dashboard                                                                                                    |
|-------------------------------|------------------------------|------------------------------------------------------------------------|----------------------------------------------------------------------------------------------------|
| SURAT BARU                    | SUDAH DICETAK                |                                                                        |                                                                                                    |
| U                             | 0                            | DICETAK FAKULTAS                                                       | JUMLAH PEGAWAI                                                                                                    |
|                               |                              |                                                                        |                                                                                                    |
| LIKASI SURAT TUGAS ELEKTRONI  | к                            |                                                                        |                                                                                                    |
| FAKULTAS TEKNIK INDU<br>YOGYA | USTRI UPN "VETERAN"<br>KARTA | Alama<br>Jl. Babarsari 2 Tambakba<br>JL. SWK 104 (Lingkar Utara), Cond | :<br>an Yogyakarta 55281<br>ongcatur, Yogyakarta 55283                                                                                                    |
|                               | LIKASI SURAT TUGAS ELEKTRONI | LIKASI SURAT TUGAS ELEKTRONIK                                          | LIKASI SURAT TUGAS ELEKTRONIK<br>Alamat<br>JL Babarsari 2 Tambakbay<br>JL SWK 104 (Lingkar Utara), Cond<br>FAKULTAS TEKNIK INDUSTRI UPN "VETERAN"<br>YOGYAKARTA |

Gambar 22 Klik "Data Pegawai"

5. Setelah itu anda akan dibawa ke menu Data Pegawai untuk menginput data.

| 😟 Fakultas Teknik Industri                      | 🗙 🧕 Admin   Dashboar                | d × +                    |   | - 6 ×                                  |
|-------------------------------------------------|-------------------------------------|--------------------------|---|----------------------------------------|
| $\leftrightarrow$ $\rightarrow$ C $\odot$ Not s | secure   fit.upnyk.ac.id/surattugas | s/admin.php?menu=pegawai |   | ९ 🖈 😝 📀                                |
| Aplikasi Surat                                  | MENU                                |                          |   | 🥘 SIGN OUT                             |
|                                                 | Data Pegawai                        |                          |   | Home > Master Data > Manajemen Pegawai |
| MENU APLIKASI                                   | FORM INPUT                          |                          |   |                                        |
| Home                                            | NIP/NIK                             |                          |   |                                        |
| Cetak Surat Permohonan                          | Nama Pegawai                        |                          |   |                                        |
| Data Pegawai                                    | NIDN                                |                          |   |                                        |
|                                                 | Golongan                            | III/b - Capeg            | ¥ |                                        |
|                                                 | Jabatan Fungsional                  | Guru Besar               | Ŧ |                                        |
|                                                 | Unit Kerja                          | Teknik Informatika       | ٣ |                                        |
|                                                 | Password                            |                          |   |                                        |
|                                                 |                                     | Tambah                   |   |                                        |
|                                                 | Show 10 v entries                   | 10                       |   | Search:                                |

Gambar 23 Menu input data pegawai

 Setelah menambahkan data pegawai yang terdiri dari NIK/NIP, Nama, NIDN, Golongan, Jabatan Fungsional dan *Password*, kemudian klik **"Tambah"** untuk menyimpan data.

| 😟 Fakultas Teknik Industri                                   | × 😟 Admin   Dashboard             | × +                             | - a ×                                  |
|--------------------------------------------------------------|-----------------------------------|---------------------------------|----------------------------------------|
| $\leftrightarrow$ $\rightarrow$ C $\blacktriangle$ Not secur | re   fit.upnyk.ac.id/surattugas/a | dmin.php?menu=pegawai           | ९ 🖈 😝 Ο                                |
| Aplikasi Surat                                               | MENU                              |                                 | 🥘 SIGN OUT                             |
| >> USER :<br>TEKNIK KIMIA                                    | Data Pegawai                      |                                 | Home > Master Data > Manajemen Pegawai |
| MENU APLIKASI                                                | FORM INPUT                        |                                 |                                        |
| Home                                                         | NIP/NIK                           | 19890101200403008               |                                        |
| Cetak Surat Permohonan                                       | Nama Pegawai                      | Contoh Nama, S.T., M.T          |                                        |
| Data Pegawai                                                 | NIDN                              | 0001017402                      |                                        |
|                                                              | Golongan                          | III/b - Penata Muda Tingkat I 🔹 |                                        |
|                                                              | Jabatan Fungsional                | Asisten Ahli 🔹                  |                                        |
|                                                              | Unit Kerja                        | Teknik Kimia                    |                                        |
|                                                              | Password                          | 12345678                        |                                        |
|                                                              |                                   | Tambah                          |                                        |

Gambar 24 Menginput data pegawai

7. Ketika muncul *pop-up* **"Data Pegawai Berhasil Ditambahkan"** maka klik **"OK"** untuk melanjutkan menyimpan data

| 😟 Fakultas Teknik Industri 🛛 🗙 🔞 www.fit.upnyk.ac.id/surattug                        | gas/p x +                                                     | - 0 ×   |
|--------------------------------------------------------------------------------------|---------------------------------------------------------------|---------|
| $\leftrightarrow$ $\rightarrow$ X ( ) Not secure   fit.upnyk.ac.id/surattugas/proses | _pegawai.php?aksi=tambah                                      | ९ 🖈 😝 ዕ |
|                                                                                      | www.fit.upnyk.ac.id says<br>Data Pegawai Berhasil Ditambahkan |         |
| L                                                                                    | OK                                                            |         |
|                                                                                      |                                                               |         |
|                                                                                      |                                                               |         |
|                                                                                      |                                                               |         |
|                                                                                      |                                                               |         |
|                                                                                      |                                                               |         |

Gambar 25 Tampilan *pop-up* 

 Data pegawai yang berhasil ditambahkan dapat dilihat pada tabel di bagian bawah laman Data Pegawai.

|                    | onyk.ac.id/surattugas/a | dmin.php?me                        | nu=pegawai   |    |                                                                                                    |    |                                                                               |    | 2 1                    | e  |
|--------------------|-------------------------|------------------------------------|--------------|----|----------------------------------------------------------------------------------------------------|----|-------------------------------------------------------------------------------|----|------------------------|----|
|                    | Golongan                | III/b - Cape                       | eg 🔹         |    |                                                                                                    |    |                                                                               |    |                        |    |
|                    | Jabatan Fungsional      | Guru Besa                          | r •          |    |                                                                                                    |    |                                                                               |    |                        |    |
|                    | Unit Kerja              | Teknik Info                        | rmatika 🔻    |    |                                                                                                    |    |                                                                               |    |                        |    |
|                    | Password                |                                    |              |    |                                                                                                    |    |                                                                               |    |                        |    |
|                    |                         |                                    |              |    |                                                                                                    |    |                                                                               |    |                        |    |
|                    |                         | Trackat                            |              |    |                                                                                                    |    |                                                                               |    |                        |    |
|                    |                         | Tambah                             |              |    |                                                                                                    |    |                                                                               |    |                        |    |
| sha                | ow 10 v entries         | Tambah                             |              |    |                                                                                                    |    | Search:                                                                       |    |                        |    |
| sho                | ow 10 ▼ entries         | Tambah                             | Nama Pegawai | 11 | Golongan                                                                                                    | 11 | Search:<br>Jabatan Fungsional                                                 | 11 | Opsi                   | 11 |
| She                | w 10 ▼ entries          | Tambah                             | Nama Pegawai | 1† | Golongan<br>III/b - Penata Muda Tingkat I                                                                   | 11 | Search:<br>Jabatan Fungsional<br>Asisten Ahli                                 | 11 | Opsi                   | 11 |
| She<br>1<br>2      | w 10 ▼ entries          | Tambah                             | Nama Pegawai | 11 | <b>Golongan</b><br>III/b - Penata Muda Tingkat I<br>III/b - Penata Muda Tingkat I                           | 11 | Search:<br>Jabatan Fungsional<br>Asisten Ahli<br>Asisten Ahli                 | 11 | Opsi<br>@   @<br>@   @ | 11 |
| Sho<br>1<br>2<br>3 | w 10 ▼ entries          | Tambah<br>Ut<br>assutes<br>escates | Nama Pegawai | 11 | Colongan<br>III/b - Penata Muda Tingkat I<br>III/b - Penata Muda Tingkat I<br>III/b - Penata Muda Tingkat I | 11 | Search:<br>Jabatan Fungsional<br>Asisten Ahli<br>Asisten Ahli<br>Asisten Ahli | 11 | Opsi<br>∉l⊜<br>∉l⊜     | 11 |

Gambar 26 Tampilan data pegawai yang berhasil ditambahkan

#### - Menghapus Data Pegawai

Apabila anda melakukan kesalahan saat menambahkan data pegawai dan atau ingin merubah data pegawai, maka anda harus menghapus data yang telah tersimpan dan membuat data yang baru.

- 1. Pastikan anda berada pada menu "Data Pegawai"
- 2. Klik ikon "lingkaran merah bertanda negatif" pada kolom Opsi

| C  O Not secure   fit upp | vk ac id/suratti                               | ugas/admin.php?n     | nenu=               | =pegawai     |    |                                                                                                    |    |                                                                               | 0  | 2 1              | 4   | 0  |
|---------------------------|------------------------------------------------|----------------------|---------------------|--------------|----|----------------------------------------------------------------------------------------------------|----|-------------------------------------------------------------------------------|----|------------------|-----|----|
| C C Horsecure   Incupii   | , and and so dette                             | -3-in administribub. |                     | F-3-10       |    |                                                                                                    |    |                                                                               |    |                  |     | -  |
|                           | Golon                                          | gan III/b - Ca       | apeg                | *            |    |                                                                                                    |    |                                                                               |    |                  |     |    |
| Ja                        | abatan Fungsio                                 | gsional Guru Besar   |                     | •            |    |                                                                                                    |    |                                                                               |    |                  |     |    |
|                           | Unit Ke                                        | erja Teknik In       | nformat             | atika 🔹      |    |                                                                                                    |    |                                                                               |    |                  |     |    |
|                           |                                                |                      |                     |              |    |                                                                                                    |    |                                                                               |    |                  |     |    |
|                           | Passw                                          | rord                 |                     |              |    |                                                                                                    |    |                                                                               |    |                  |     |    |
|                           | Passw                                          | rord                 |                     |              |    |                                                                                                    |    |                                                                               |    |                  |     |    |
|                           | Passw                                          | Tambah               |                     |              |    |                                                                                                    |    |                                                                               |    |                  |     |    |
| _                         | Passw                                          | Tambah               |                     |              |    |                                                                                                    |    |                                                                               |    |                  |     |    |
| Show                      | Passw<br>v 10 v entr                           | Tambah               |                     |              |    |                                                                                                    |    | Search:                                                                       |    |                  |     |    |
| Show                      | Passw<br>10 • entr                             | Tambah<br>ries       | L† Na               | Nama Pegawai | 11 | Golongan                                                                                                    | ţţ | Search:<br>Jabatan Fungsional                                                 | 11 | Ops              | 1 1 | 11 |
| Show<br>No<br>1           | Passw<br>10 • entr<br>14 NIP/NIK               | Tambah               | L† Na<br>Jac        | Nama Pegawai | 11 | Golongan<br>III/b - Penata Muda Tingkat I                                                                   | 11 | Search:<br>Jabatan Fungsional<br>Asisten Ahli                                 | 11 | Ops<br>@         | 1   | 11 |
| Show<br>No<br>1<br>2      | Passw<br>v 10 v entr<br>Jà NIP/NIK             | Tambah               | L† Na<br>Ist<br>Ist | Nama Pegawai | 11 | Golongan<br>III/b - Penata Muda Tingkat I<br>III/b - Penata Muda Tingkat I                                  | 11 | Search:<br>Jabatan Fungsional<br>Asisten Ahli<br>Asisten Ahli                 | 11 | Ops<br>@  <br>@  | •   | 11 |
| Show<br>No<br>1<br>2<br>3 | Passw<br>v 10 • entr<br>11 NIP/NIK<br>Addition | Tambah Tambah        | L† Ne<br>Jan<br>Jan | Nama Pegawai | 11 | Golongan<br>III/b - Penata Muda Tingkat I<br>III/b - Penata Muda Tingkat I<br>III/b - Penata Muda Tingkat I | ţŢ | Search:<br>Jabatan Fungsional<br>Asisten Ahli<br>Asisten Ahli<br>Asisten Ahli | 11 | Opsi<br>@  <br>@ | 0   | 11 |

Gambar 27 Menghapus Data Pegawai

3. Muncul *pop-up* untuk mengkonfirmasi perintah menghapus data. Klik **"OK"** untuk menghapus data, dan **"Cancel"** untuk membatalkan perintah.

| C O Not secure   fit.upnyk.a | .id/surattugas/admin.php?me     | nu=pegawai                                                                                   |                               |                                                         | Q     | x          | 0  |
|------------------------------|---------------------------------|----------------------------------------------------------------------------------------------|-------------------------------|---------------------------------------------------------|-------|------------|----|
| jawai<br>Jaba                | NIDN www.fi<br>Golongan Anda ya | upnyk.ac.id says<br>dn akan menghapus data ini?<br>Ок                                        | Cancel                        |                                                         |       |            |    |
|                              | Unit Keria Teknik Info          | matika •                                                                                     |                               |                                                         |       |            |    |
|                              | Password Tambah                 |                                                                                              |                               |                                                         |       |            |    |
| Show                         | Password<br>Tambah              |                                                                                              |                               | Search:                                                 |       |            |    |
| Show No                      | Password Tambah                 | T Nama Pegawai                                                                               | c 11                          | Search:                                                 | tt ot | psi        | 11 |
| Show<br>No<br>1              | Password Tambah                 | Nama Pegawai it Golongan                                                                     | J J<br>Muda Tingkat I A       | Search:<br>Jabatan Fungsional<br>Asisten Ahli           | it or | psi        | 11 |
| Show<br>No<br>1<br>2         | Password Password Tambah        | Nama Pegawai         Ii         Golongan           Boo Nama S.T., M.T.         IIVb - Penata | 11 J<br>Muda Tingkat I A<br>L | Search:<br>Iabatan Fungsional<br>Asisten Ahli<br>.ektor | it op | psi<br>I O | 11 |

Gambar 28 Konfirmasi menghapus data pegawai

4. Data pegawai yang telah berhasil dihapus secara otomatis akan hilang dari tabel data pegawai.

#### - Mencetak Surat Permohonan

Menu ini digunakan untuk memeriksa surat permohonan yang diajukan oleh pegawai dan sebagai sarana untuk mengarsip surat.

1. Klik **"Cek Surat Permohonan"** yang terdapat pada *menu bar* di samping kiri laman e-Surat.

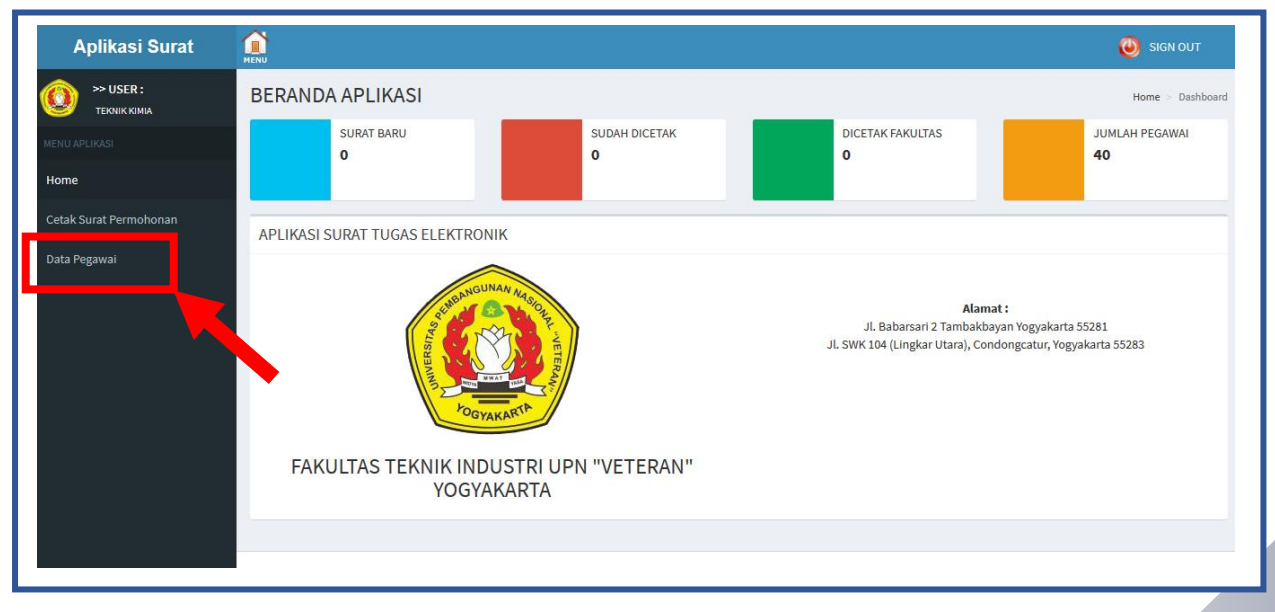

Gambar 29. Menu Cetak Surat Permohonan

2. Setelah itu anda akan dibawa pada menu Data Surat

| ÷ → C ① Not sect          | ure   fit.upnyk.a | c.id/surattug  | gan zmin.php?men            | u=cetak_surat_jurusan                                               |        |                         | <b>≊</b> ∂ Q    | ☆ 0       |    |
|---------------------------|-------------------|----------------|-----------------------------|---------------------------------------------------------------------|--------|-------------------------|-----------------|-----------|----|
| Aplikasi Surat            | MENU              |                |                             |                                                                     |        |                         | ۲               | SIGN OUT  |    |
| >> USER :<br>TEKNIK KIMIA | Data S            | urat           |                             |                                                                     |        | Home                    | Master Surat    | Manajemen | Su |
|                           | FORMS             | TATUS          |                             |                                                                     |        |                         |                 |           |    |
| lome                      | Show              | 10 v entrie    | 15                          |                                                                     |        | Searc                   | h:              |           |    |
| Cetak Surat Permohonan    |                   |                |                             |                                                                     |        |                         | 1               |           |    |
| )ata Pegawai              | No                | Nomor          | Kegiatan                    |                                                                     | ļΪ     | Ketua                   | Tgl 11<br>Surat | Status    |    |
|                           | 1                 |                | Pelatihan Peningkata        | an Kompetensi dan Standarisasi K3 Teknisi dan Laboran di PT XYZ Sur | rabaya | Contoh Nama, S.T., M.T. | 28-08-2020      | \$        |    |
|                           | 2                 |                | Edukasi Pembuatan<br>Sleman | Hand Sanitizer                                                      | 1332   |                         | 27-08-2020      | 1         |    |
|                           | Showing           | 1 to 2 of 2 en | tries                       |                                                                     |        |                         | Previous        | 1 Next    |    |
|                           |                   |                |                             |                                                                     |        |                         |                 |           |    |
|                           |                   |                |                             |                                                                     |        |                         |                 |           |    |
|                           |                   |                |                             |                                                                     |        |                         |                 |           |    |

Gambar 30 Data Surat

<u>Catatan</u>: Admin Jurusan harus mencetak surat permohonan yang diajukan oleh pegawai, supaya surat yang diajukan dapat dikirim secara otomatis ke Admin Fakultas untuk diproses lebih lanjut. Jika Admin Jurusan tidak/lupa melakukan pencetakan surat, maka surat permohonan tidak dapat dikirim ke fakultas.

Dapat dilihat pada Gambar 12 nomor surat belum muncul, artinya surat permohonan belum diproses oleh Admin Fakultas.

3. Cetak Surat Permohonan dengan cara **klik "ikon kertas berwarna kuning"** pada kolom **Status**, kemudian anda akan dibawa ke tab baru untuk mencetak surat.

| >> USER :                      | AN OF MARK |               |                                                                                             |                         |                 |           |
|--------------------------------|------------|---------------|---------------------------------------------------------------------------------------------|-------------------------|-----------------|-----------|
| TEKNIK KIMIA                   | Data Su    | irat          |                                                                                             | Home                    | Master Surat    | Manajemen |
| ENU APLIKASI                   | FORM S     | TATUS         |                                                                                             |                         |                 |           |
| Home<br>Cetak Surat Permohonan | Show 1     | ) v entrie    | s                                                                                           | Searc                   | h:              |           |
| Data Pegawai                   | No IL      | ↓⊺<br>Nomor   | Kegiatan                                                                                    | L†<br>Ketua             | Tgl 11<br>Surat | Status    |
|                                | 1          |               | Pelatihan Peningkatan Kompetensi dan Standarisasi K3 Teknisi dan Laboran di PT XYZ Surabaya | Contoh Nama, S.T., M.T. | 28-08-2020      |           |
|                                | 2          |               | Edukasi Pembuatan Hand Sanitizer                                                            |                         | 27-08-2020      | 1         |
|                                | Showing 1  | to 2 of 2 ent | ries                                                                                        |                         | Previous        | 1 Next    |

Gambar 31 Mencetak Surat Permohonan

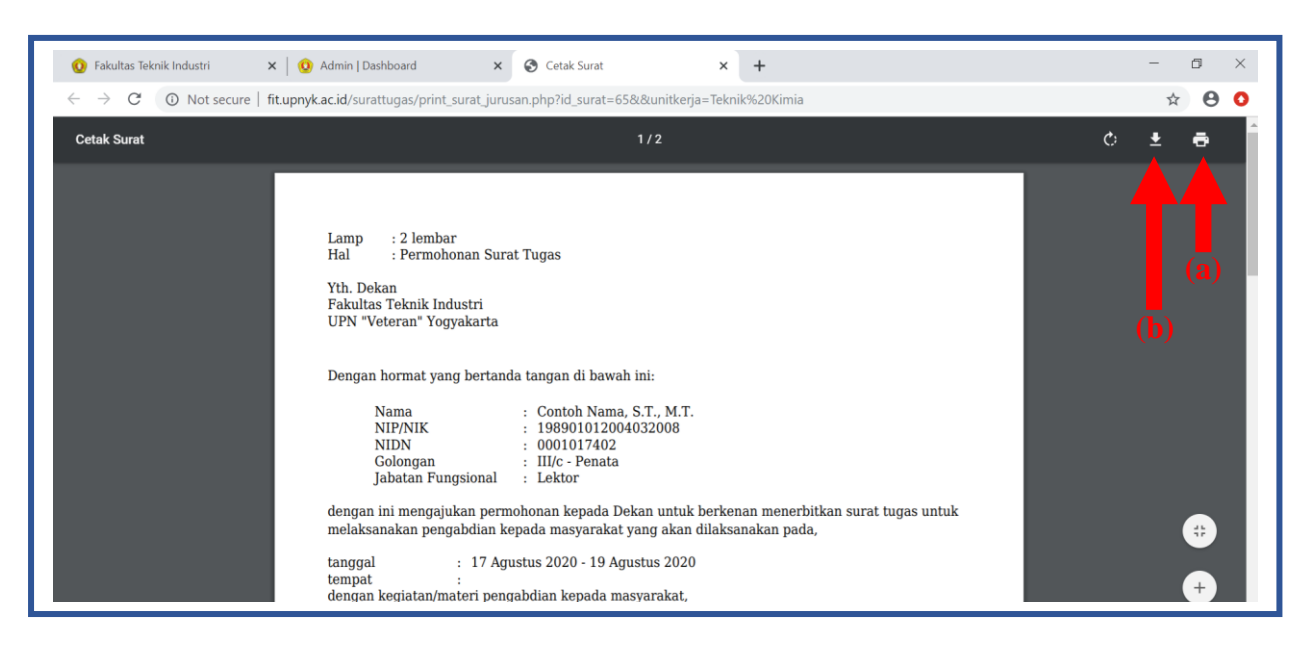

Gambar 32 Tab baru untuk menyimpan dan mencetak surat, (a) Mencetak; (b) Mengunduh/Menyimpan Surat

4. Apabila **surat permohonan sudah diproses oleh Admin Fakultas** maka akan **muncul nomor surat** dan ikon "**kertas berwana kuning**" pada kolom status akan **hilang**.

| 🧿 Fakultas Teknik Industri                           | × 🧕             | Admin   Dashboard       | ×                       | +                                                                        |                            |                               | -      | ٥       | )        | ×   |
|------------------------------------------------------|-----------------|-------------------------|-------------------------|--------------------------------------------------------------------------|----------------------------|-------------------------------|--------|---------|----------|-----|
| $\leftrightarrow$ $\rightarrow$ C $\odot$ Not secure | e   fit.upnyk.a | ac.id/surattugas/admii  | n.php?men               | u=cetak_surat_jurusan                                                    |                            | <u>S</u>                      | Q      |         | 0        | D   |
| Aplikasi Surat                                       | ()<br>HENU      |                         |                         |                                                                          |                            |                               | ۲      | SIGN C  | DUT      |     |
| >> USER :<br>TEKNIK KIMA                             | Data S          | urat                    |                         |                                                                          | Home                       | <ul> <li>Master St</li> </ul> | urat > | Manajer | men Su   | rat |
| MENU APLIKASI                                        | FORM            | STATUS                  |                         |                                                                          |                            |                               |        |         |          |     |
| Home                                                 |                 |                         |                         |                                                                          |                            |                               |        |         |          |     |
| Cetak Surat Permohonan                               | Show            | 10 v entries            |                         |                                                                          | Sear                       | ch:                           |        |         |          |     |
| Data Pegawai                                         | No th           | Nomor                   | Kegiatan                | 4                                                                        | Ketua                      | Tgl<br>Surat                  | 11     | Statu   |          |     |
|                                                      | 1               | 123 UN62.<br>45/PM/2020 | Pelatihan P<br>Surabaya | Peningkatan Kompetensi dan Standarisasi K3 Teknisi dan Laboran di PT XYZ | Contoh Nama, S.T.,<br>M.T. | 28-08-2                       | 020    | A Dicel | lak<br>5 |     |
|                                                      | 2               |                         | Edukasi Po              | ambuatan Hand Sanitizer                                                  |                            | 27-08-2                       | 020    | 1       |          |     |
|                                                      | Showing         | 1 to 2 of 2 entries     |                         |                                                                          |                            | Previo                        | ous    | 1 N     | lext     |     |
|                                                      |                 |                         |                         |                                                                          |                            |                               |        |         |          |     |
|                                                      |                 |                         |                         |                                                                          |                            |                               |        |         |          |     |
|                                                      |                 |                         |                         |                                                                          |                            |                               |        |         |          |     |

Gambar 33 Tanda surat telah diproses; nomor 1 surat telah diproses oleh admin fakultas; nomor 2 surat belum diproses

#### - Keluar Aplikasi e-Surat

1. Klik "SIGN OUT" di ikon lingkaran merah pada bagian kanan atas aplikasi.

| C                      | fit uppyk ac id/surat | ttugas/admin r | nhn?menu=cetak surat junisan                                                                               |                            | Ba ⊖            | *       | A (     |
|------------------------|-----------------------|----------------|----------------------------------------------------------------------------------------------------|----------------------------|-----------------|---------|---------|
| Aplikasi Surat         |                       | agus dannin    | nys menu - council ar acan                                                                                 |                            |                 | SIGN O  | UT      |
|                        | Data Surat            |                |                                                                                                    | Home >                     | Master S        | Manajen | nen Sur |
| IENU APLIKASI          | FORM STATUS           |                |                                                                                                    |                            |                 |         |         |
| Home                   |                       |                |                                                                                                    |                            | _               |         |         |
| Cetak Surat Permohonan | Show 10 v er          | ntries         |                                                                                                    | Search                     |                 |         |         |
| Data Pegawai           | No Nomor              | 11             | Kegiatan 🕸                                                                                                 | L1<br>Ketua                | Tgl 11<br>Surat | Status  | 11      |
|                        | 1 123 UN6<br>45/PM/2  | 62. F<br>020 S | <sup>2</sup> elatihan Peningkatan Kompetensi dan Standarisasi K3 Teknisi dan Laboran di PT XYZ<br>Surabaya | Contoh Nama, S.T.,<br>M.T. | 28-08-2020      |         |         |
|                        | 2                     | E              | dukasi Pembuatan Hand Sanitizer Susata                                                                     |                            | 27-08-2020      | ۵.      |         |
|                        | Showing 1 to 2 of 2   | entries        |                                                                                                    |                            | Previous        | 1 N     | ext     |
|                        |                       |                |                                                                                                    |                            |                 |         |         |

#### Gambar 34 SIGN OUT

2. Setelah ini akan muncul *pop-up* **"Terima Kasih, Anda Berhasil Logout"**, kemudian klik **"OK".** 

| 😧 Fakultas Teknik Industri 🗙 🧶 www.fit.upnyk.ac.id/surat                           | tugas//c × +                                                   | - o ×   |
|------------------------------------------------------------------------------------|----------------------------------------------------------------|---------|
| $\leftrightarrow$ $\rightarrow$ X ( ) Not secure   fit.upnyk.ac.id/surattugas/logo | ut.php                                                         | ९ 🕁 😫 🗿 |
|                                                                                    | www.fit.upnyk.ac.id says<br>Terima kasih. Anda Berhasil Logout |         |
|                                                                                    | ок                                                             |         |
|                                                                                    |                                                                |         |
|                                                                                    |                                                                |         |
|                                                                                    |                                                                |         |
|                                                                                    |                                                                |         |
|                                                                                    |                                                                |         |
|                                                                                    |                                                                |         |

Gambar 35 Pop-up logout aplikasi e-Surat

3. Kemudian anda akan dibawa kembali ke halaman *login* aplikasi e-Surat.

# ADMIN FAKULTAS

#### C. Halaman Admin Fakultas

Sebagai Admin Fakultas, Fungsi Aplikasi e-Surat Tugas yang dapat dilakukan adalah fungsi untuk menginputkan nomor surat tugas, fungsi untuk mencetak surat tugas, dan fungsi untuk download laporan ataupun bukti pelaksanaan penugasan. Langkah-langkah mendetail dari tiap fungsi akan dibahas lebih lanjut pada tiap subbab berikut.

#### - Login sebagai Admin Fakultas

1. Untuk masuk ke halaman login aplikasi e-Surat, Admin Fakultas dapat membuka situs web Fakultas Teknik Industri (<u>http://www.fit.upnyk.ac.id/</u>) kemudian memilih opsi Permohonan Surat Tugas FTI UPNYK pada bagian Link Terkait seperti yang ditunjukkan pada Gambar 1 atau langsung menuju ke situs Aplikasi e-Surat pada <u>http://www.fit.upnyk.ac.id/surattugas/</u>.

| EAKULTAS TEKNIK INDUSTRI                                                                                                    | Ber                                                                                                    | anda Profil - D                                                                                                    | Data Personil -                                               | Berita                      | Downloca         | Layanan ~<br>Surat Tugas Elektro |
|----------------------------------------------------------------------------------------------------|----------------------------------------------------------------------------------------------------|----------------------------------------------------------------------------------------------------|---------------------------------------------------------------|-----------------------------|------------------|----------------------------------|
|                                                                                                    |                                                                                                    |                                                                                                    |                                                               |                             |                  |                                  |
|                                                                                                    |                                                                                                    |                                                                                                    |                                                               |                             |                  |                                  |
|                                                                                                    |                                                                                                    |                                                                                                    |                                                               |                             |                  |                                  |
|                                                                                                    |                                                                                                    |                                                                                                    |                                                               |                             |                  |                                  |
|                                                                                                    |                                                                                                    |                                                                                                    |                                                               |                             |                  |                                  |
|                                                                                                    |                                                                                                    |                                                                                                    |                                                               |                             |                  |                                  |
|                                                                                                    | SUBANGUNAN MASION                                                                                                    |                                                                                                    |                                                               |                             |                  |                                  |
|                                                                                                    | THE STORE                                                                                                    |                                                                                                    |                                                               |                             |                  |                                  |
|                                                                                                    | The second second second                                                                                                    |                                                                                                    |                                                               |                             |                  |                                  |
|                                                                                                    | 2                                                                                                    |                                                                                                    |                                                               |                             |                  |                                  |
|                                                                                                    | OGVANARTA /                                                                                                    |                                                                                                    |                                                               |                             |                  |                                  |
|                                                                                                    | TOGYAKARTA                                                                                                    |                                                                                                    |                                                               |                             |                  |                                  |
|                                                                                                    | ACCYAIKARTA                                                                                                    |                                                                                                    |                                                               |                             |                  |                                  |
| /surattuges/                                                                                                    | JOGYAKARIA                                                                                                    |                                                                                                    |                                                               |                             |                  |                                  |
| //surattuges/                                                                                                    | POGYAKAST                                                                                                    |                                                                                                    |                                                               |                             |                  |                                  |
| Vsurattugas/ Vsurattugas/ Pakultas Teknik Industri × +                                                                                                    | COTALKST?                                                                                                    |                                                                                                    |                                                               |                             |                  |                                  |
| Vsurattugas/                                                                                                    | POSTAKNEC*                                                                                                    |                                                                                                    |                                                               |                             |                  |                                  |
| Vsurattuges/                                                                                                    | PORTAL MET                                                                                                    |                                                                                                    |                                                               |                             |                  |                                  |
| Vsurattuges/<br>$\bullet$ Fakultas Teknik Industri x +<br>$\bullet \rightarrow \mathbb{C}$ A Not secure   fit.upnyk.ac.id                                  | POGYAKUST*                                                                                                    |                                                                                                    |                                                               |                             |                  |                                  |
| Vsurattugas/<br>● Fakultas Teknik Industri × +<br>← → C ▲ Not secure   fit.upnyk.ac.id<br>Program Studi                                                    | Link                                                                                                    | < Terkait                                                                                                    |                                                               |                             |                  |                                  |
| V/surattuges/<br>♥ Fakultas Teknik Industri × +<br>← → C ▲ Not secure   fit.upnyk.ac.id<br>Program Studi                                                   | Link                                                                                                    | < Terkait                                                                                                    |                                                               |                             |                  |                                  |
| V/surattuges/                                                                                                    | Lini<br>- Unive                                                                                                    | < Terkait                                                                                                    | an Nasional "Ve                                               | teran" Yogy                 | yakarta          |                                  |
| V/surattuges/                                                                                                    | Lini<br>Unive<br>LPPM                                                                                                    | <b>&lt; Terkait</b>                                                                                                    | an Nasional "Ve                                               | teran" Yogy                 | yakarta          |                                  |
| V/surattuges/<br>◆ → C ▲ Not secure   fit.upnyk.ac.id<br>Program Studi<br>- Teknik Kimia<br>- Teknik Industri<br>- Teknik Industri<br>- Teknik Informatika | Link<br>Unive<br>LPPM<br>LPSM                                                                                                    | <b>&lt; Terkait</b>                                                                                                    | an Nasional "Ve                                               | teran" Yogy                 | yakarta          |                                  |
| V/surattuges/                                                                                                    | Link<br>Unive<br>LPPM<br>- LP3M<br>- Telen                                                                                                    | < Terkait<br>rsitas Pembanguna<br>natika: Jurnal Inforr                                                                                | an Nasional "Ve<br>natika dan Tekr                            | teran" Yogy<br>nologi Infor | yəkərtə          |                                  |
| V/surattuges/                                                                                                    | Consultant<br>Lini<br>Unive<br>LPPM<br>LPSM<br>Telen<br>COPSI                                                                                                    | <b>CTerkait</b><br>rsitas Pembanguna<br>n<br>atika: Jurnal Inforr<br>Jurnal Optimasi Si                                                | an Nasional "Ve<br>natika dan Tekr<br>stem Industri           | teran" Yogy<br>nologi Infor | yəkərtə          |                                  |
| V/surattugas/                                                                                                    | Consultant<br>Link<br>Unive<br>LPPM<br>LP3M<br>Telen<br>OPSI<br>Jurna                                                                                                    | <mark>K Terkait</mark><br>Irsitas Pembanguna<br>I<br>natika: Jurnal Inforr<br>Jurnal Optimasi Si<br>I Eksergi                          | an Nasional "Ve<br>matika dan Tekr<br>stem Industri           | teran" Yogy<br>nologi Infor | yakarta<br>masi  |                                  |
| V/surattuges/                                                                                                    | Consultation<br>Consultation<br>Consu | <mark>&lt; Terkait</mark><br>rsitas Pembanguna<br>I<br>natika: Jurnal Inforr<br>Jurnal Optimasi Si<br>I Eksergi<br>Fakultas Teknik Ind | an Nasional "Ve<br>natika dan Tekr<br>stem Industri<br>lustri | teran" Yogy<br>nologi Infor | yakarta<br>rmasi |                                  |

Gambar 1. Menuju halaman login Permohonan Surat Tugas FTI UPNYK melalui situs web FTI

2. Pada halaman login Aplikasi e-Surat (Gambar 2), untuk masuk sebagai Admin Jurusan, gunakan username dan password yang telah diberikan untuk admin jurusan sehingga akan muncul tampilan halaman utama/beranda Aplikasi e-Surat (*dashboard*) sebagai administrator seperti Gambar 3. Pada halaman utama/beranda Aplikasi e-Surat Admin Fakultas juga dapat melihat jumlah pengajuan surat tugas baru yang butuh diproses, serta jumlah pengajuan surat tugas yang telah berhasil di cetak.

| Aplikas  | i e-Surat |
|----------|-----------|
| Login A  | Aplikasi  |
| Username | ×         |
| Password | <b>a</b>  |
| Login    |           |
|          |           |

Gambar 2. Halaman Login Aplikasi e-Surat

| Aplikasi Surat    | MENU                          |                                                                                                    |                                      |                          |
|-------------------|-------------------------------|----------------------------------------------------------------------------------------------------|--------------------------------------|--------------------------|
| OUSER:            | BERANDA APLIKASI              |                                                                                                    |                                      | Home > Dashboard         |
| MENU APLIKASI     | SURAT BARU<br>0               | DIBERI NOMOR                                                                                                    | SUDAH CETAK<br>1                     | JUMLAH ADMIN             |
| Home              |                               |                                                                                                    |                                      |                          |
| Input Nomor Surat | APLIKASI SURAT TUGAS ELEKTRON | ік                                                                                                    |                                      |                          |
| Cetak Surat       |                               |                                                                                                    |                                      |                          |
| Download Luaran   | Stenen                        | AN NA SICIL                                                                                                    | Alamat :                             | Yogyakarta 55281         |
| Data Struktural   |                               | A CONTRACTOR OF A CONTRACTOR OF A CONTRACTOR O | Jl. SWK 104 (Lingkar Utara), Condong | ccatur, Yogyakarta 55283 |

Gambar 3. Tampilan Halaman Utama/Beranda Aplikasi (dashboard) Admin Fakultas

#### - Input Nomor Surat

1. Apabila terdapat pengajuan surat baru, Admin Fakultas bertugas untuk memberikan nomor surat tugas pada pengajuan yang masuk. Sehingga, pada bagian halaman utama pada Gambar 3, di tampilan bagian kiri akan terlihat menu aplikasi untuk menambahkan nomor surat tugas, yaitu **Input Nomor Surat**. Setelah memilih menu aplikasi Input Nomor Surat, tampilan halaman yang muncul ditunjukkan pada Gambar 4.

| Aplikasi Surat             |           |                       |                                                                                                  |                       | : ن             | SIGN OUT     |
|----------------------------|-----------|-----------------------|--------------------------------------------------------------------------------------------------|-----------------------|-----------------|--------------|
| >> USER :<br>ADMINISTRATOR | Data S    | urat                  |                                                                                                  | Home >                | Master Surat 🚿  | Manajemen Su |
|                            | FORM II   | NPUT                  |                                                                                                  |                       |                 |              |
| ome<br>Iput Nomor Surat    | Show      | 10 v entries          |                                                                                                  | Search:               |                 |              |
| etak Surat                 | No        | L†<br>Nomor           | Kegiatan                                                                                         | lt lt<br>Prodi        | Tgl ↓†<br>Surat | ↓†<br>Opsi   |
| wnload Luaran              | 1         |                       | Edukasi Pembuatan Hand Sanitizer di RT 01, RW 19, Kaliwanglu Wetan, Harjobinangun, Pakem, Sleman | Teknik Kimia          | 27-08-2020      | ۵            |
|                            | 2         | 08<br>UN62.12/PM/2020 | Pelatihan Microcontroller dengan menggunakan Arduino                                             | Teknik<br>Informatika | 19-03-2020      | ۵            |
|                            | Showing   | 1 to 2 of 2 entries   |                                                                                                  |                       | Previous        | 1 Next       |
|                            |           |                       |                                                                                                  |                       |                 |              |
|                            |           |                       |                                                                                                  |                       |                 |              |
|                            |           |                       |                                                                                                  |                       |                 |              |
|                            | Copyright | 2020                  |                                                                                                  |                       |                 | Versi        |

Gambar 4. Tampilan Halaman Data Surat pada Menu Aplikasi Input Nomor Surat

2. Pada contoh tampilan Data Surat pada Gambar 4, terlihat bahwa terdapat pengajuan surat tugas yang masih belum memiliki nomor surat tugas (Pengajuan nomor 1), untuk memasukkan nomor surat tugas, klik icon input surat tugas pada bagian Opsi seperti yang dicontohkan pada Gambar 5, sehingga akan muncul halaman baru untuk memasukkan nomor surat tugas seperti yang ditunjukkan pada Gambar 6.

| Aplikasi Surat             |           |                       |                                                                                                  |                       | <b>@</b> s       | GIGN OUT        |
|----------------------------|-----------|-----------------------|--------------------------------------------------------------------------------------------------|-----------------------|------------------|-----------------|
| O SUSER :<br>Administrator | Data S    | Surat                 |                                                                                                  | Home > I              | Vaster Surat > 1 | Manajemen Surat |
|                            | FORM      | INPUT                 |                                                                                                  |                       |                  |                 |
| Home                       |           |                       |                                                                                                  |                       |                  |                 |
| Input Nomor Surat          | Show      | 10 v entries          |                                                                                                  | Search:               |                  |                 |
| Cetak Surat                | No        | i ↓†<br>Nomor         | Kegiatan                                                                                         | ↓î<br>Prodi           | Tgl ↓↑<br>Surat  | 11<br>icqO      |
| Download Luaran            | 1         | <                     | Edukasi Pembuatan Hand Sanitizer di RT 01, RW 19, Kaliwanglu Wetan, Harjobinangun, Pakem, Sleman | Teknik Kimia          | 27-08-2020       | ۲               |
|                            | 2         | 08<br>UN62.12/PM/2020 | Pelatihan Microcontroller dengan menggunakan Arduino                                             | Teknik<br>Informatika | 19-03-2020       | ۵               |
|                            | Showing   | g 1 to 2 of 2 entries |                                                                                                  |                       | Previous         | Next            |
|                            |           |                       |                                                                                                  |                       |                  |                 |
|                            |           |                       |                                                                                                  |                       |                  |                 |
|                            |           |                       |                                                                                                  |                       |                  |                 |
|                            | Copyright | © 2020                |                                                                                                  |                       |                  | Versi 1.0       |

Gambar 5. Tampilan Pengajuan Surat Tugas Baru dan Icon Input Nomor Surat Tugas untuk Menambahkan Nomor Surat Tugas

| Aplikasi Surat                | MENU              |                                                                     | 🥘 SIGN OUT                           |
|-------------------------------|-------------------|---------------------------------------------------------------------|--------------------------------------|
| OD >> USER :<br>ADMINISTRATOR | Data Surat        |                                                                     | Home > Master Data > Manajemen Surat |
|                               | FORM INPUT SURAT  |                                                                     |                                      |
| Home                          | Nomor Surat       |                                                                     |                                      |
| Input Nomor Surat             | Jenis Surat       | Pengabdian Kepada Masyarakat                                        |                                      |
| Cetak Surat                   | Nama Kegiatan     | Edukasi Pembuatan Hand Sanitizer di RT 01, RW 19, Kaliwanglu Wetan, |                                      |
| Download Luaran               | Waktu Kegiatan    | 24-08-2020         s.d         24-08-2020                           |                                      |
|                               | Tempat            | RT 01, RW 19, Kaliwanglu Wetan, Harjobinangun, Pakem, Sleman        |                                      |
|                               | Peserta           | 1.                                                                  |                                      |
|                               |                   | Simpan                                                              |                                      |
|                               | _                 |                                                                     |                                      |
|                               |                   |                                                                     |                                      |
|                               | Converight @ 2020 |                                                                     | Vorci 1.0                            |

Gambar 6. Tampilan Halaman untuk Menambahkan Nomor Surat Tugas

3. Setelah menambahkan nomor surat tugas, selanjutnya pilih Simpan. Jika berhasil menyimpan nomor surat tugas, maka akan muncul notifikasi "Data Surat telah Berhasil ditambahkan" dan tampilan akan kembali ke halaman Data Surat.

#### - Cetak Surat

4. Setelah selesai menambahkan nomor surat tugas, Admin Fakultas bertugas untuk mencetak surat tugas yang masuk dan menyampaikan kepada Dekan untuk selanjutnya diberikan tanda tangan. Sehingga, pada bagian halaman utama pada Gambar 3, di tampilan bagian kiri akan terlihat menu aplikasi untuk mencetak surat tugas, yaitu Cetak Surat. Setelah memilih menu aplikasi Input Nomor Surat, tampilan halaman yang muncul ditunjukkan pada Gambar 7.

| Aplikasi Surat               |           |                         |                                                                                                  |                    | •               |              |
|------------------------------|-----------|-------------------------|--------------------------------------------------------------------------------------------------|--------------------|-----------------|--------------|
| O >> USER :<br>ADMINISTRATOR | Data S    | Surat                   |                                                                                                  | Home > I           | Master Surat >  | Manajemen Sı |
|                              | FORM      | INPUT                   |                                                                                                  |                    |                 |              |
| Home                         |           |                         |                                                                                                  |                    |                 |              |
| nput Nomor Surat             | Show      | 10 v entries            |                                                                                                  | Search:            |                 |              |
| Cetak Surat                  |           | ţţ.                     | Kegiatan                                                                                         | ↓†<br>Prodi        | Tgl ↓↑<br>Surat | ↓î<br>Opsi   |
| Download Luaran              | 1         | 123 UN62.<br>45/PM/2020 | Pelatihan Peningkatan Kompetensi dan Standarisasi K3 Teknisi dan Laboran di PT XYZ<br>Surabaya   | Teknik Kimia       | 28-08-2020      | ଝ            |
|                              | 2         | 12345                   | AGJKJBNMNG                                                                                       | Teknik<br>Industri | 27-08-2020      | ଝ            |
|                              | 3         |                         | Edukasi Pembuatan Hand Sanitizer di RT 01, RW 19, Kaliwanglu Wetan, Harjobinangun, Pakem, Sleman | Teknik Kimia       | 27-08-2020      | ଝ            |
|                              | 4         | 02/UN.62.12/AM/2020     | Webinar Elsevier - ITS Empowering Your Research Journey                                          | Teknik<br>Industri | 25-08-2020      | ଝ            |
|                              | Showing   | g 1 to 4 of 4 entries   |                                                                                                  |                    | Previous        | 1 Next       |
|                              |           |                         |                                                                                                  |                    |                 |              |
|                              | Copyright | © 2020                  |                                                                                                  |                    |                 | Versi        |

Gambar 7. Tampilan Halaman Data Surat pada Menu Aplikasi Cetak Surat

5. Pada contoh tampilan Data Surat pada Gambar 7, terlihat pengajuan surat tugas baru yang telah memiliki nomor surat tugas (Pengajuan nomor 1), untuk mencetak surat tugas, klik icon cetak surat tugas pada bagian Opsi seperti yang dicontohkan pada Gambar 8, sehingga secara otomatis surat tugas akan terunduh dan icon pada bagian Opsi akan berubah seperti yang ditunjukkan pada Gambar 9.

| Aplikasi Surat                | MENU                        |                                                      |                    | ign out                              |
|-------------------------------|-----------------------------|------------------------------------------------------|--------------------|--------------------------------------|
| OB >> USER :<br>ADMINISTRATOR | Data Surat                  |                                                      | н                  | ome > Master Surat > Manajemen Surat |
| MENU APLIKASI                 | FORM INPUT                  |                                                      |                    |                                      |
| Home                          |                             |                                                      |                    |                                      |
| Input Nomor Surat             | Show 10 rentries            |                                                      |                    | Search:                              |
| Cetak Surat                   | It It Namer It              | Kegiatan                                             | It Prodi It        | Tgl Surat 🦯 Opsi 🛸                   |
| Download Luaran               | 1 08 UN62.12/PM/2020        | Pelatihan Microcontroller dengan menggunakan Arduino | Teknik Informatika | 19-03-2020                           |
|                               | Showing 1 to 1 of 1 entries |                                                      |                    | Previous 1 Next                      |
|                               |                             |                                                      |                    |                                      |
|                               |                             |                                                      |                    |                                      |
|                               |                             |                                                      |                    |                                      |
|                               |                             |                                                      |                    |                                      |
|                               |                             |                                                      |                    |                                      |
|                               | Copyright © 2020            |                                                      |                    | Versi 1.0                            |

Gambar 8. Tampilan Halaman Cetak Surat Tugas

| 1 | 1 dari 2 | -   +   :                                                                                                    | • •                                                                                                    |                                                                                         | 🛱 🖶 🖻 )    | <b>&gt;</b> |
|---|----------|----------------------------------------------------------------------------------------------------|----------------------------------------------------------------------------------------------------|-----------------------------------------------------------------------------------------|------------|-------------|
|   |          | KEMENTEI<br>UNIVERSITAS PEMB<br>FA<br>J. Babrasa 7<br>J. SWX 104 (Lopiar Use                                                                                                    | UAN PENDIDIKAN DAN KEBUDA'I<br>NGUNAN NASIONAL "VETERAN<br>KULTAS TEKNIK INDUSTRI<br>Isbidayan Yogyakarta 55281, Telp, Fax (07<br>ra) Condeog Catur Yogyakarta 55283 Telp;Fi | YAAN<br>YOGYAKARTA<br>(4) 485786<br>xx (0274) 486889                                    | $\bigcirc$ |             |
|   |          | Si<br>Nomor : (                                                                                                    | JRAT TUGAS<br>8 UN62.12/PM/2020                                                                                                    |                                                                                         |            | E           |
|   |          | Dekan Fakultas Teknik Industri UPN "Vetera                                                                                                    | n" Yogyakarta memberikan tugas l                                                                                                    | kepada,                                                                                 |            |             |
|   |          | No Nama dan NIDN                                                                                                    | Pangkat/Golongan                                                                                                    | Jabatan                                                                                 |            |             |
|   |          | 1 Bagus Muhammad Akbar<br>0001088905                                                                                                    | III/b - Penata Muda Tingkat I                                                                                                    | Asisten Ahli                                                                            |            |             |
|   |          | untuk melaksanakan tugas Pelatihan M<br>diselenggarakan pada tanggal 20 Mar<br>Muhammadiyah 1 Bantul dengan anggota ter<br>Untuk ketertiban administrasi dan dokumen<br>menverahan laporan kegiatan tersebut ( | icrocontroller dengan menggun<br>et 2020 sampai dengan 21 M<br>lampir.<br>Fakultas Teknik Industri maka yan<br>kuran kertas A4) paling lambat                                | takan Arduino yang<br>Iaret 2020 di SMK<br>Ig bersangkutan wajib<br>satu minggu setelah |            |             |
|   |          | pelaksanaan tugas. Apabila laporan belum d<br>Tugas berkutnya untuk yang bersangkutan                                                                                                    | iserahkan maka Dekan tidak akan                                                                                                    | mengeluarkan Surat                                                                      |            |             |
|   |          | Surat tugas ini dibuat untuk dilaksanakan de                                                                                                    | ngan penuh tanggung jawab.                                                                                                    |                                                                                         |            |             |
|   |          |                                                                                                    | Yogyakarta, 2<br>De                                                                                                    | 2 Oktober 2020<br>kan,                                                                  |            |             |
|   |          | Tembusan:<br>Kajur Teknik Informatika<br>UPN "Veteran" Yogyakarta                                                                                                    | Ir Mahreni<br>NIP, 196307                                                                                                    | , M.T., Ph.D.<br>131988031001                                                           |            | Ŧ           |

Gambar 9. Halaman Cetak Surat Tugas

6. Untuk mencetak surat tugas, klik icon printer pada halaman cetak surat tugas bagian kanan atas seperti yang terlihat pada Gambar 9.

#### - Download Luaran

7. Fungsi lain yang dapat digunakan oleh Admin fakultas adalah fungsi untuk mengunduh laporan ataupun bukti pelaksanaan penugasan. Untuk mengunduh luaran, pada bagian halaman utama pada Gambar 3, di tampilan bagian kiri akan terlihat menu aplikasi untuk mengunduh luaran, yaitu **Download Luaran**. Setelah memilih menu aplikasi Download Luaran, tampilan halaman yang muncul ditunjukkan pada Gambar 10.

| Aplikasi Surat              | MENU                        |                                                                                              |    |                                         |    |                 | 🥘 SIGN OUT             |
|-----------------------------|-----------------------------|----------------------------------------------------------------------------------------------|----|-----------------------------------------|----|-----------------|------------------------|
| >> USER :<br>ADMIN FAKULTAS | Data Luaran                 |                                                                                              |    |                                         |    | Home            | > Luaran > Data Luaran |
| MENU APLIKASI               | FORM STATUS                 |                                                                                              |    |                                         |    |                 |                        |
| Home                        |                             |                                                                                              |    |                                         |    |                 |                        |
| Input Nomor Surat           | Show 10 • entries           |                                                                                              |    |                                         |    | Search:         |                        |
| Cetak Surat                 | No 🏨 Nomor 🕼                | Kegiatan                                                                                     | 11 | Pemohon                                 | 11 | Status          | 11 Download 11         |
| Download Luaran             | UN62.12/PM/2020             | Pembelajaran online dan google classroom untuk guru dan<br>karyawan MA Raden Fatah Prambanan |    | Bagus Muhammad Akbar,<br>S.S.T., M.Kom. |    | Sudah<br>Upload | 🛓 Luaran               |
| Data Struktural             | Showing 1 to 1 of 1 entries |                                                                                              |    |                                         |    | Pre             | vious 1 Next           |
|                             |                             |                                                                                              |    |                                         |    |                 |                        |
|                             |                             |                                                                                              |    |                                         |    |                 |                        |
|                             |                             |                                                                                              |    |                                         |    |                 |                        |
|                             | Copyright © 2020            |                                                                                              |    |                                         |    |                 | Versi 1.0              |

Gambar 10. Halaman Download Luaran

8. Pada contoh tampilan Data Luaran pada Gambar 10, terlihat seluruh bukti luaran yang telah diunggah oleh pemohon surat tugas. Untuk mencetak bukti luaran sebagai arsip, klik icon Download pada bagian Status seperti yang dicontohkan pada Gambar 11, sehingga secara otomatis bukti luaran akan terunduh. Jika pemohon belum melakukan Upload Luaran maka di kolom Status akan tertulis Belum Upload.

| Aplikasi Surat                 | REAU CONTRACTOR CONTRACTOR CONTRACT | ign out                     |
|--------------------------------|----------------------------------------------------------------------------------------------------|-----------------------------|
| OD >> USER :<br>ADMIN FAKULTAS | Data Luaran                                                                                                    | Home > Luaran > Data Luaran |
| MENU APLIKASI                  | FORM STATUS                                                                                                    |                             |
| Home                           |                                                                                                    |                             |
| Input Nomor Surat              | Show 10 v entries Se                                                                                                    | arch:                       |
| Cetak Surat                    | No LL Nomor LT Kegiatan LT Pemohon LT Sta                                                                                                    | atus 🕼 Download 🕼           |
| Download Luaran                | 1         09         Pembelajaran online dan google classroom untuk<br>karyawan MA Raden Fatah Prambanan         Su<br>up                                                                                                    | Idah Luaran                 |
| Data Struktural                | Showing 1 to 1 of 1 entries                                                                                                    | Previous 1 Next             |
|                                |                                                                                                    |                             |
|                                |                                                                                                    |                             |
|                                |                                                                                                    |                             |
|                                | Copyright © 2020                                                                                                    | Versi 1.0                   |

Gambar 11. Halaman Download Luaran dari Pemohon Surat Tugas